# N39-TUTORIAL: 3D-DRUCKER

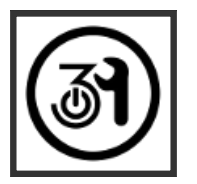

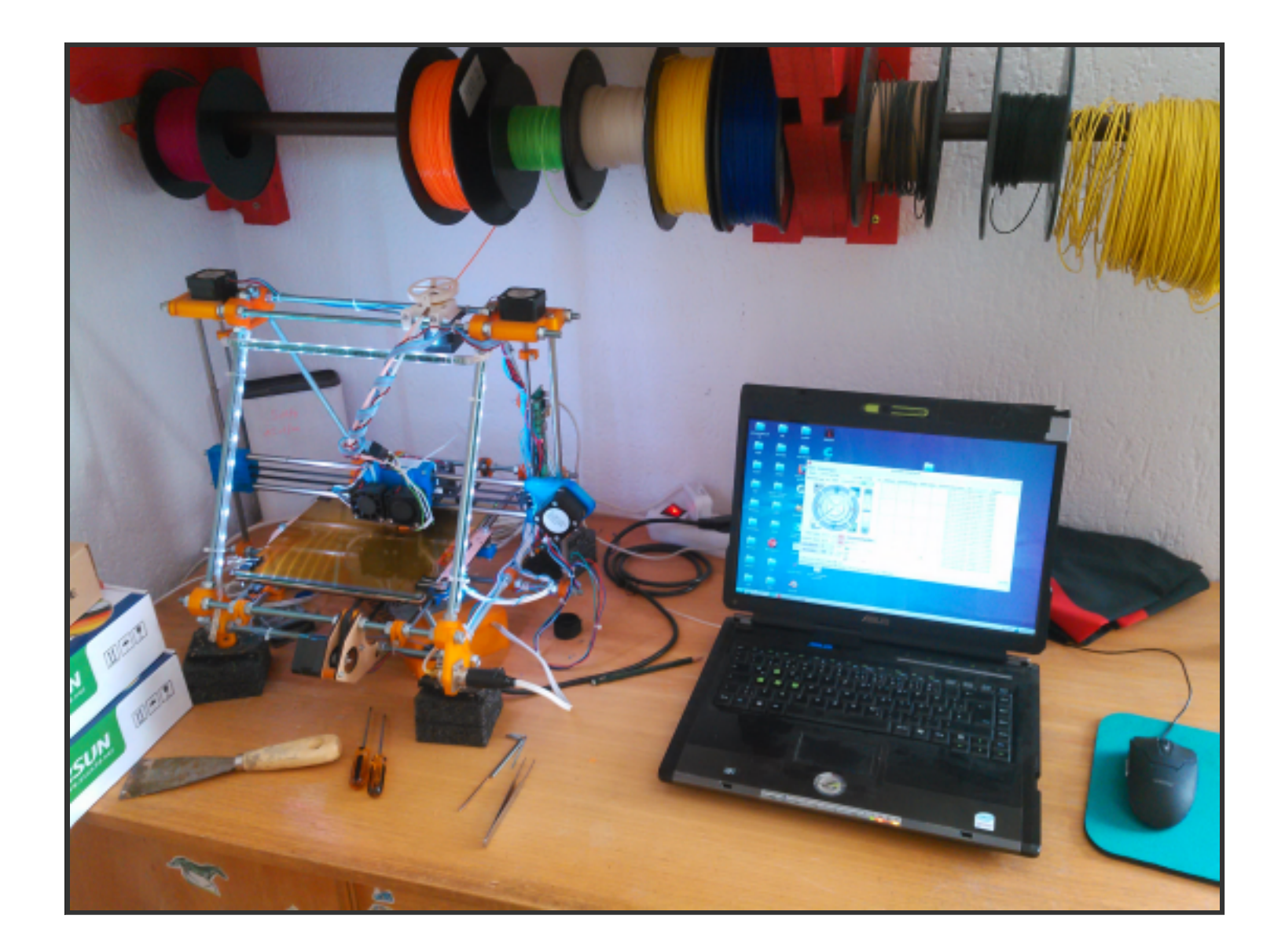

## ZIELSTELLUNG

Alle Teilnehmer sollen den Drucker bedienen können, d.h.: "Ein digitales Modell in eine plastische realweltliche Instanz überführen"

Dazu gehören:

- 1. Ein 3D-Modell in Druckeransteuerungsbefehle (aka *GCode*) überführen
- 2. Druckvorbereitung
- 3. Druckvorgang durchführen
- 4. Arbeitsplatz ordentlich zurücklassen

#### WAS WIRD NICHT BEHANDELT?

- Theorie des 3D-Drucks
- Erstellung von 3D-Modellen
- Wartung des Druckers
  - Druckerbett ausrichten
  - Druckerbett erneuern (Capton-Tape wechseln)
  - Nozzle reinigen
  - Firmware ändern
- Nachbearbeitung der Modelle

# ... UND LOS GEHT'S!

#### **UNSER DRUCKER: REPRAP MONO MENDEL**

- Typischer FDM-Drucker (Fuse-Deposition-Modeling)
- Filament: PLA, ABS; á 1,75 mm
- Druckvolumen: 210x190x140mm

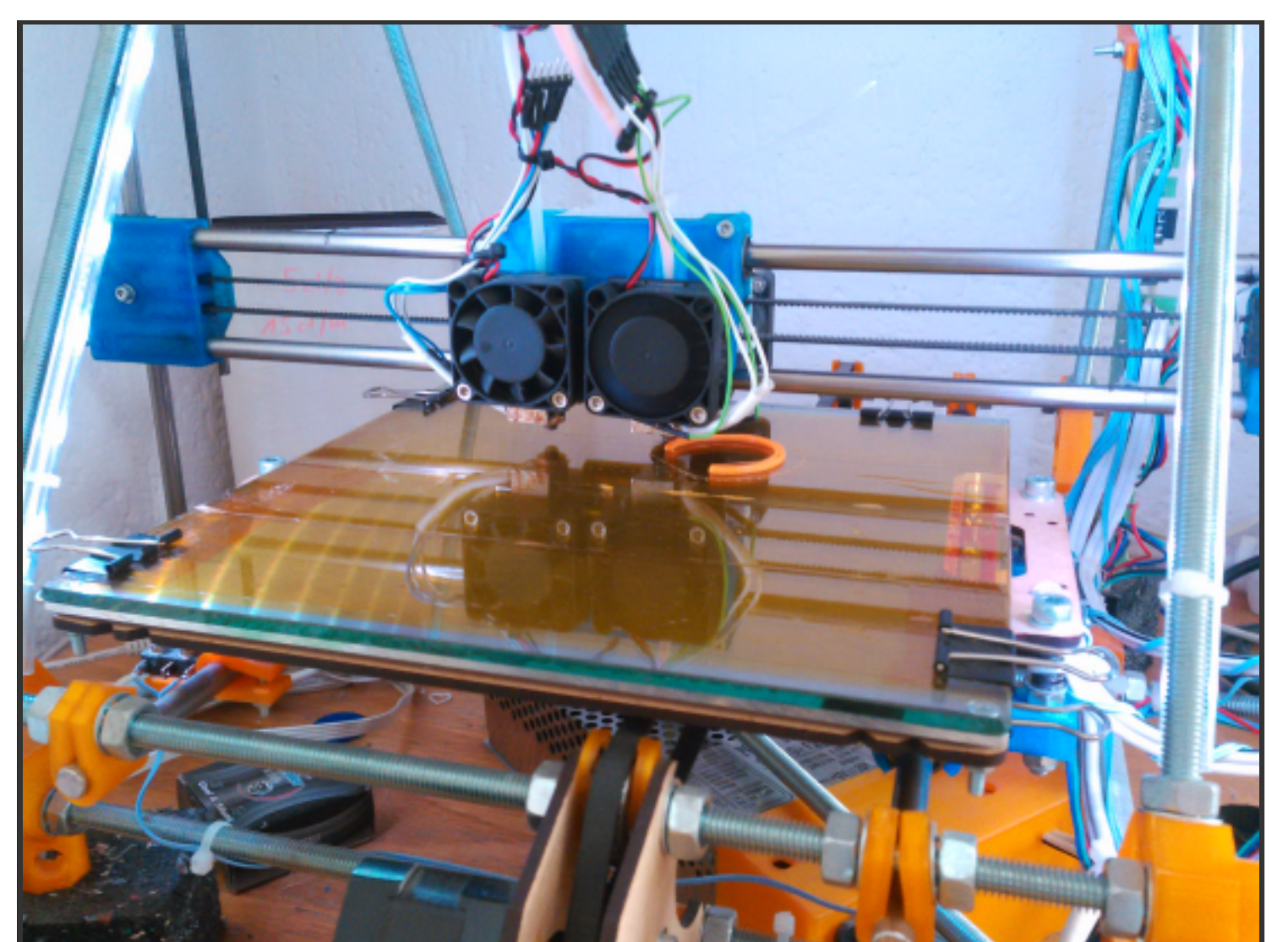

# WIE LÄUFT EIN DRUCK AB?

### WIE LÄUFT EIN DRUCK AB?

- 1. GCode erzeugen
- 2. (Optional) Düse wechseln
- 3. (Optional) Filament wechseln
- 4. Abstand der Z-Achse einstellen
- 5. Druckvorgang starten und überwachen
- 6. Arbeitsplatz aufräumen

#### **GCODE ERZEUGEN**

- Software Qual der Wahl:
  - Hacker-Style: Slic3r
  - Hipster: Cura
  - Enterprise: Repetierhost (auf Basis von Slic3r)

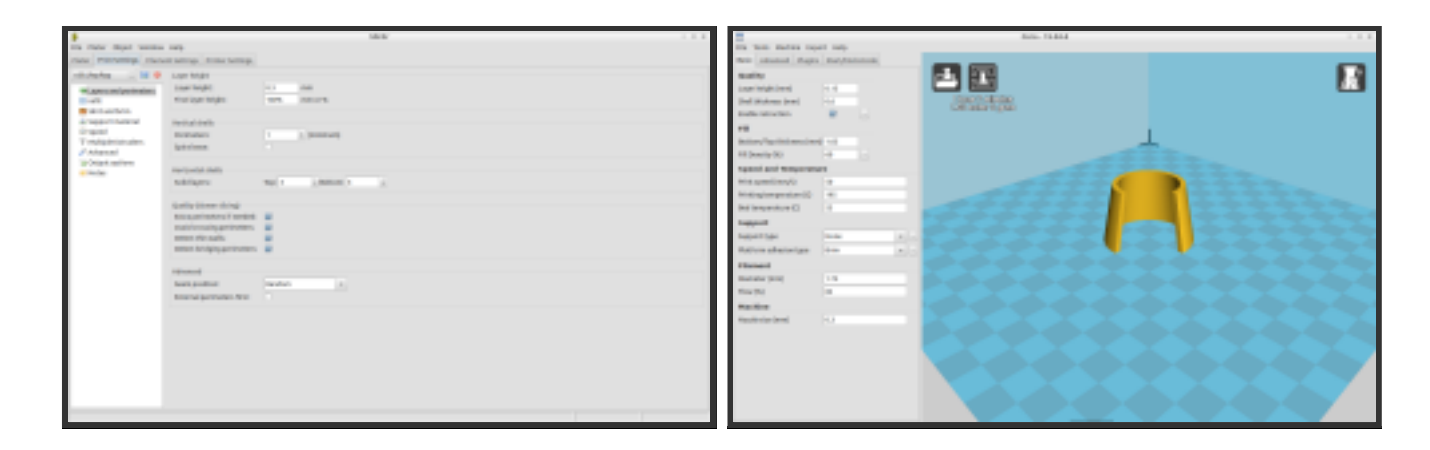

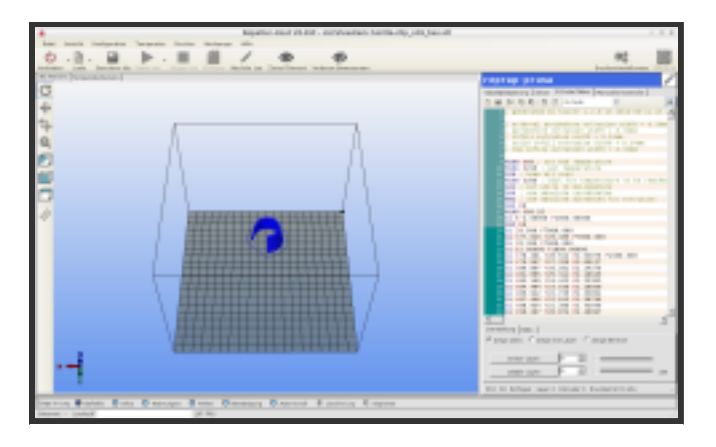

- Beispiel mittels Slic3r
- Einstellungen vornehmen:
  - Profil (?)
  - Filamenttyp einstellen (ABS, PLA)
  - Nozzle-Dicke einstellen (0.3mm, 0.5mm)

#### **ANSTEUERUNG DES DRUCKERS**

- Mittels Pronterface
- Nachdem Stromzufuhr beim Drucker "aktiviert" wird, kann im Programm mittels *Connect* die Verbindung hergestellt werden

#### DRUCKKOPF WECHSELN

- Wir haben zwei Druckköpfe (== Hot-End == Nozzle):
  - 0.3mm Düse
  - 0.5mm Düse
- *Kein* paralleler Betrieb möglich! (Entweder 0.3mm- oder 0.5mm-Druck)

• Zum Wechseln des Druckkopfes muss das Filament aus dem Drucksystem entnommen werden (siehe Filament wechseln)

...

- Anschließend, wird der Druckkopf umgestöpselt:
  - Stromzufuhr + Messleitung f
    ür den Druckkopf
  - Filament-Schlauch

• Zuletzt wird der Z-Abstand beider Druckköpfe getauscht:

- Der nicht mehr benutzte Druckkopf wird hochgeschraubt! Wichtig
- Der zukünftig benutzte Druckkopf wird entsprechend nach unten geschaubt!
- Im Anschluss muss die Z-Achse gelevelt werden

#### FILAMENT WECHSELN

- Druckkopf aufheizen (bei PLA auf ca. 200 °C)
- 20mm Einziehen (*Rückwärts*) in kleinen Schritten (5mm)
- Wenn das Filament sichtbar außerhalb des Druckkopfes (im Schlauch) ist, dann kann in größeren Schritten eingezogen werden
- Neues Filament einlegen (vorher schräg anschneiden)

#### **ABSTAND DER Z-ACHSE EINSTELLEN**

- Blatt Papier auf das Bett legen
- Höhe in Pronterface so einstellen, dass sich das Blatt mit leichten bis mittleren Widerstand zwischen Bett und Druckkopf ziehen lässt
- Mit einem 2.5-Innensechskant (Inbus) die Endstop-Schraube so justieren, dass sie den Endstop genau in dieser Position erreicht
- Mittels des Z-Home-Buttons den Drucker in die Z-Home-Position fahren lassen und überprüfen, ob der Abstand noch stimmig ist
- Gegebenenfalls iteratives Durchführen, bis die Justierung ausreichend (perfekt) ist

#### **DRUCKVORGANG STARTEN**

- Bett reinigen
  - Keine Rückstände alter Drucke; möglichst fettfrei
- Verbindung mit dem Computer aufbauen (mittels *Pronterface*)
- Bett heizen
- Wenn Bett bei der Zieltemperatur ist, den Druckkopf auf Zieltemperatur + 10 K heizen (z.B. 215°C, wenn mit 205°C gedruckt wird)
- Wenn alle Temperaturen erreicht sind, möglichst zügig den Druckvorgang starten

- Druckvorgang in den ersten Schichten (ca. 5 Schichten) ständig (!) überwachen
- Falls sich Schichten lösen, oder das Erzeugnis sichtbar von dem gewünschten Ergebnis abweicht soll sofort abgebrochen werden

## EINSTIEGSPROJEKT

Coin3DN39

Der eigene Einkaufschip mit Netz39-Logo ...

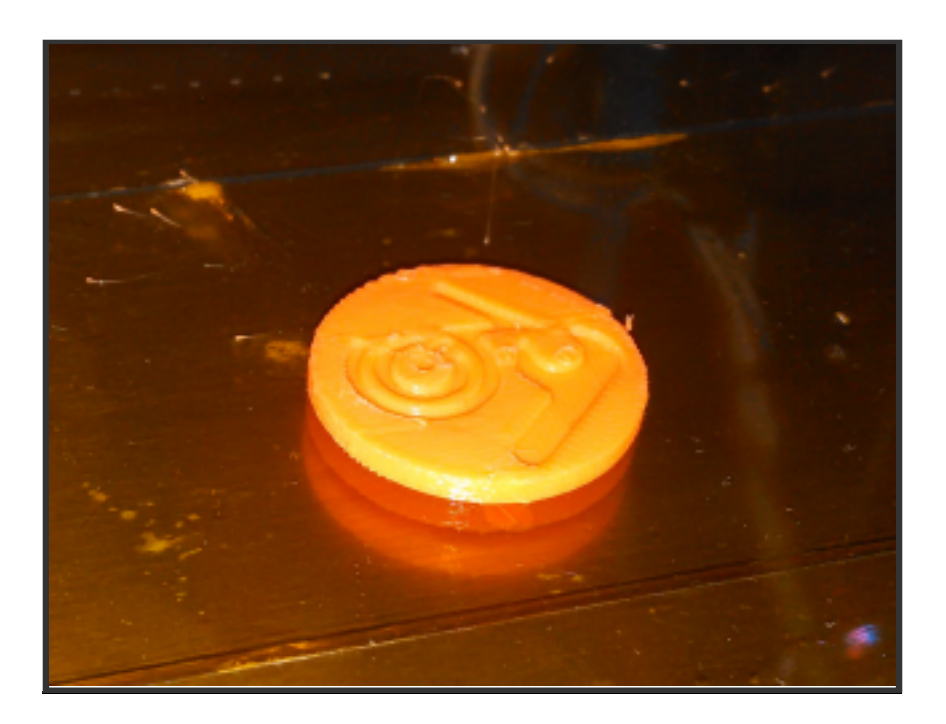

#### WEITERE EINSTIEGSPROJEKTE

Anregungen:

- Voronoi-Eierbecher: https://www.thingiverse.com/thing:400683
- Elliptische Zahnräder: https://www.thingiverse.com/thing:1082508

# **MÖGLICHE PROBLEME**

(eine Auswahl ...)

### MÖGLICHE PROBLEME 1/3

- Drucker reagiert nicht mehr auf Befehle
  - Problem:
  - Irgendwas(tm) in der Kommunikation klemmt
  - Lösung:
  - Pronterface schließen; Drucker vom Strom nehmen
  - Drucker wieder anschalten; Pronterface starten und Verbindung herstellen

### MÖGLICHE PROBLEME 2/3

- Drucker startet den Druckvorgang nicht, obwohl das Bett und der Druckkopf heizen
  - Problem:
    - Vermutlich ist der Druckkopf zu kalt f
      ür den Druckstart, schafft es aber nicht, 
      über die interne Regelung weiter zu heizen
  - Lösung:
    - Druck abbrechen + Drucker neustarten
    - Bett und Druckkopf vorheizen (Druckkopf +10K)

## MÖGLICHE PROBLEME 3/3

- Druckerzeugnis hat defekte (verschobene Schichten, unsaubere Stellen, gewölbte Stellen)
  - Problem:
    - Druckeinstellung oder Slicer-konfiguration sind nicht perfekt
  - Lösung:
    - Mit den Einstellungen herumspielen, bis das erwünschte Ergebnis zielt
    - Übersicht möglicher Ursachen/Lösungen sind z.B. hier: https://www.simplify3d.com/support/printquality-troubleshooting/

#### RESOURCEN

- Wiki-Seite über unseren Mono Mendel:
  - http://www.netz39.de/wiki/internal:inventory:tools:3d\_prir Netz39-Wiki Seite über den Drucker
- 3D-Modelle
  - https://www.thingiverse.com viele fertige 3D Modelle
  - http://repables.com "offenes" Thingiverse

#### RESOURCEN

- Software:
  - https://github.com/Ultimaker/Cura
  - http://slic3r.org
  - https://www.repetier.com